## TikTokでのアカウントと動画の通報方法

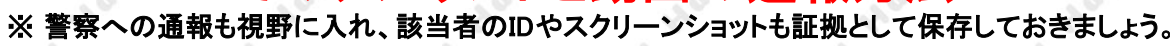

## アカウントの通報

問題動画内のニックネームを見つけ 手順1: そこをタップし投稿者のページへ遷移

Tik Tok

手順1-2《IDやニックネームを検索する場合》 Tik Tokのアプリを起動しログインしておく 検索画面でテキストボックス押下

検索を実行

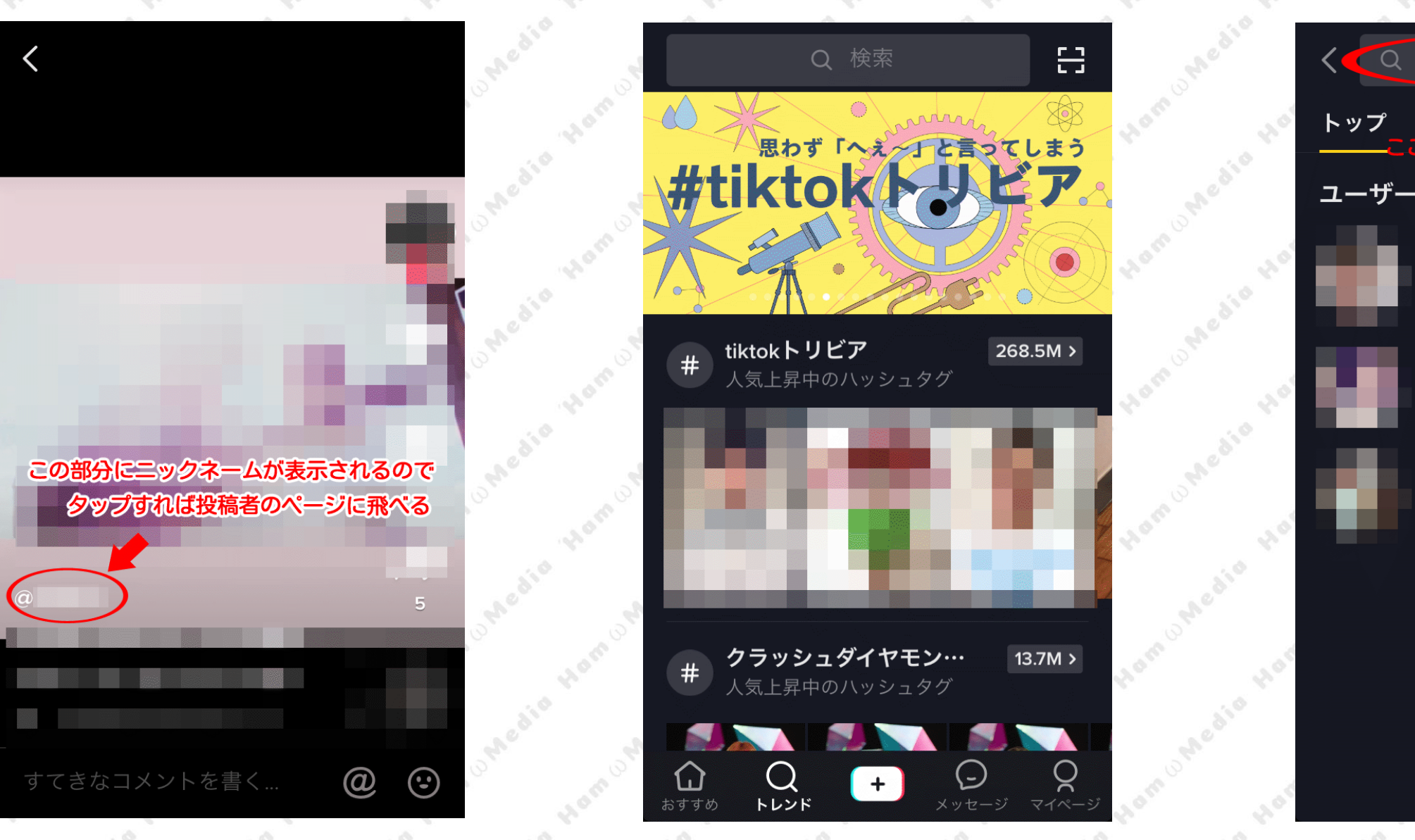

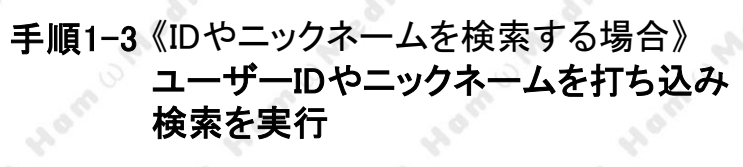

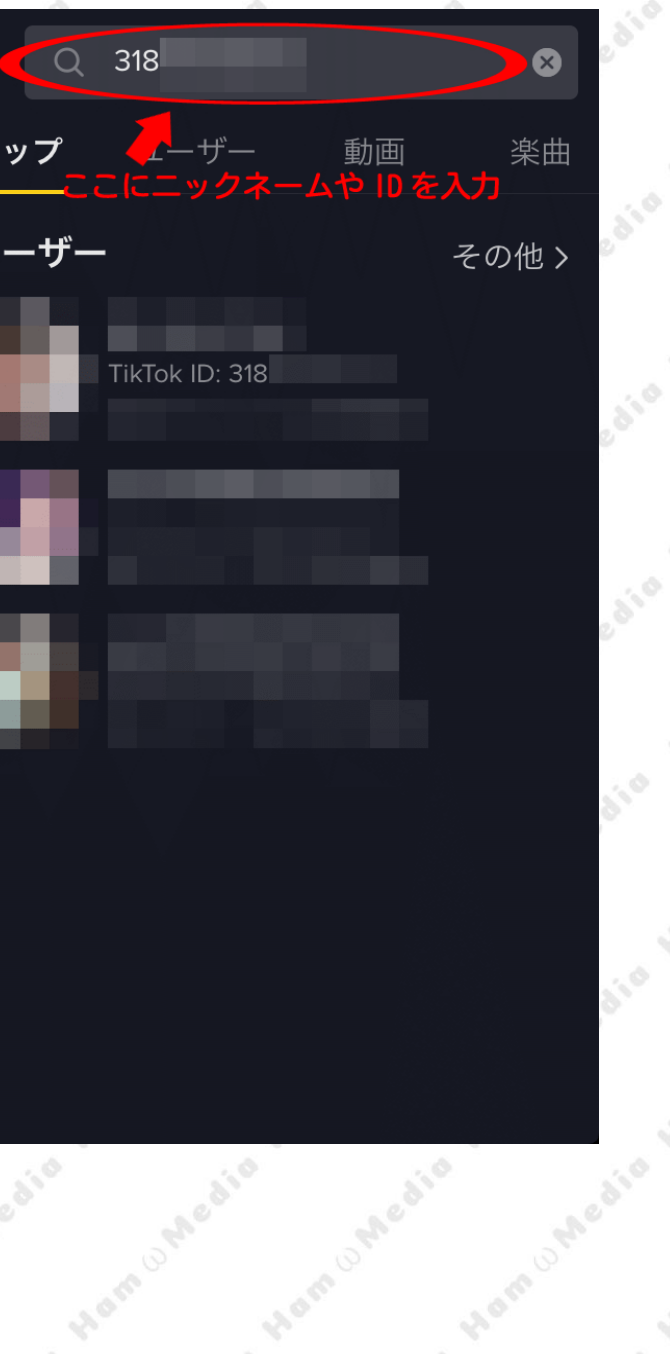

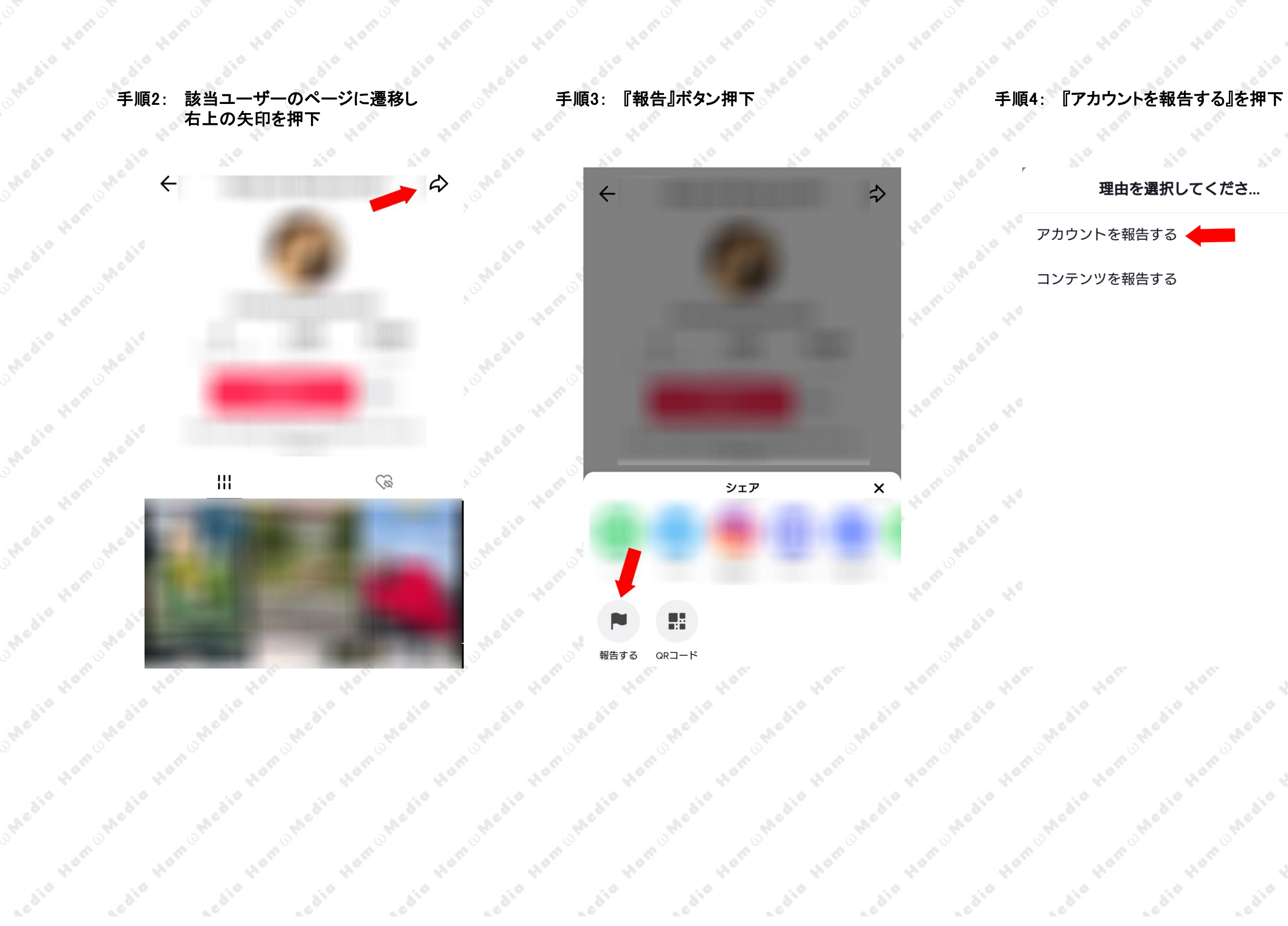

х

>

edio H

edid

edia Hamon

sedio Hom

edia Hamon

edia Hom

| 順 | 7: 『不適切なコンテンツを投稿して         | いる』を押 | 下 手順  | 8: 『暴力                           | 、虐待、犯罪的搾取』を  | 押下    | 手順8     | :『動物虐待』を押下   |
|---|----------------------------|-------|-------|----------------------------------|--------------|-------|---------|--------------|
| r | , ← 理由を選択してくださ…            | × 0   | Media | e <sup>di<sup>10</sup></sup> ← 3 | 理由を選択してくださ…  | ×     | Media + | 理由を選択してくだ    |
|   | 不適切なコンテンツを投稿している           | >     |       | 暴力、虐待                            | 寺、犯罪的搾取      | > Ho  | 18歳ヲ    | k満の人々への搾取と虐待 |
|   | なりすまし                      | > 0   |       | ላイトと/                            | ヽラスメント       | >     | 身体的     | 的暴力と暴力的な脅迫   |
|   | アカウント情報が不正です。              | >     |       | 自殺および                            | <b>ド自傷行為</b> | > 40  | 性的排     | 窄取と性的虐待      |
|   | ユーザーが <b>13</b> 歳未満の可能性がある | > 0   |       | 摂食障害と                            | こ不健康な身体イメージ  | >     | 人的打     | 窄取           |
|   | 詐欺行為                       | >     |       | 危険な行為                            | きとチャレンジ      | > 10  | 動物原     |              |
|   | 偽造品と知的財産                   | > 0   |       | ヌードや性                            | 生的な内容        | >     | その作     | 也の犯罪行為       |
|   | その他                        | >     |       | 衝撃的で生                            | E々しいコンテンツ    | > Ho. |         |              |
|   |                            |       |       | 誤情報                              |              | >     |         |              |
|   |                            |       |       | 詐欺行為と                            | こスパム行為       | > Har |         |              |
|   |                            |       |       | 規制対象0                            | D物品と行為       | >     |         |              |
|   |                            |       |       |                                  |              |       |         |              |

edia Hamo

Ledia Han

edio Hom

# dio Ham

### 沢してくださ…

Х

>

>

>

>

>

edia Ham hedia t

sedio Home

edia Han

#### 手順7: 『送信』を押下

#### 報告する

redia

edia

Ledio

edid

edia

edid

X

#### 動物虐待

 $\leftarrow$ 

Ledid Hon

TikTokでは以下のことが禁止されています。

- 動物への身体的虐待、不当な扱い、ネグレクト を見せたり、推奨したりする
- •動物と人間の性行為(獣姦)を見せたり、推奨 したりする
- 動物虐待に関する啓発を目的とした教育的コン テンツおよびドキュメンタリーとしてのコンテ ンツは、生々しい内容を含まない限り許可され ます。

送信

edid

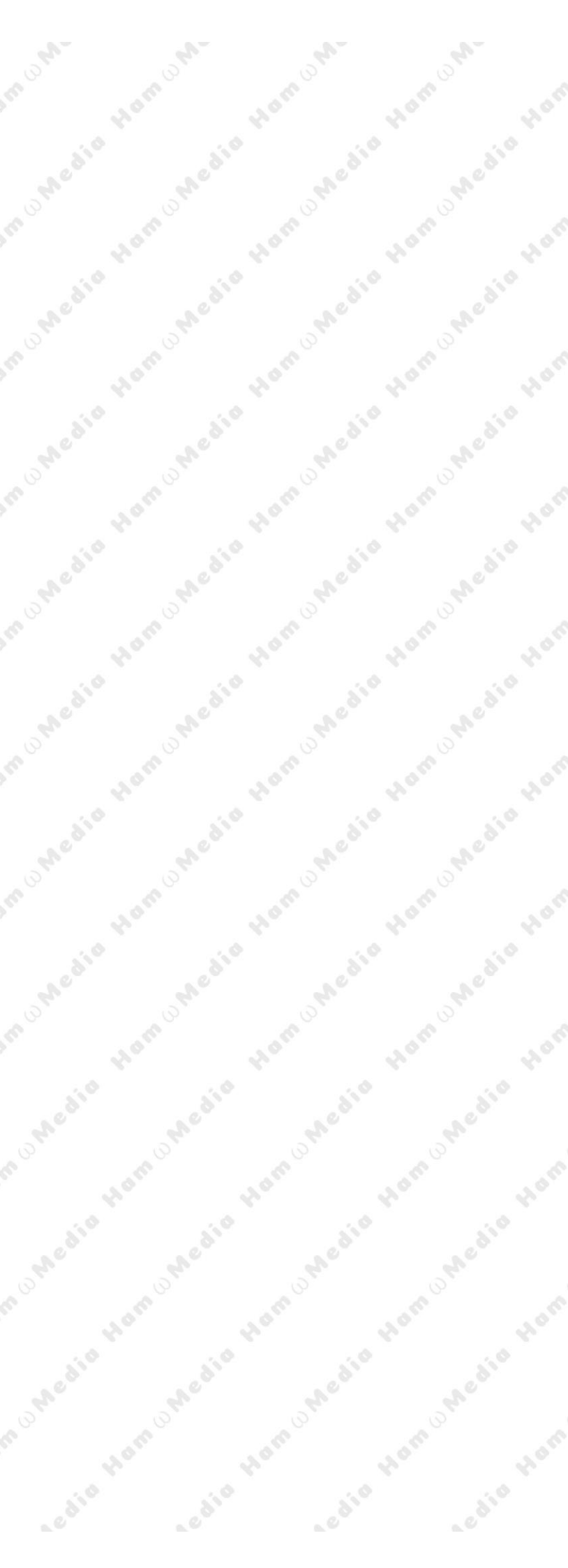

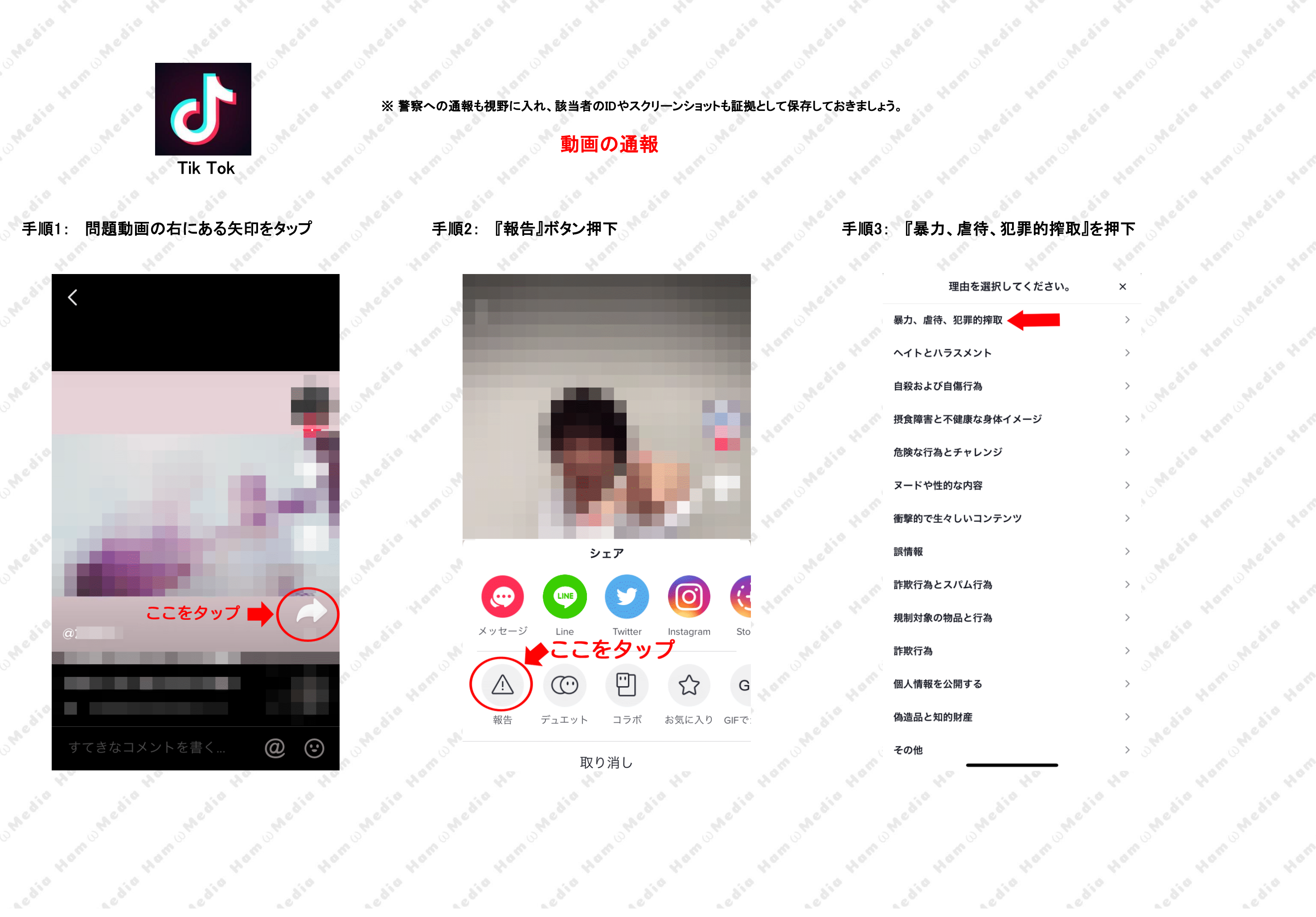

# 手順4: 『動物虐待』を押下

sedio Hor

## 手順5: 『送信』を押下

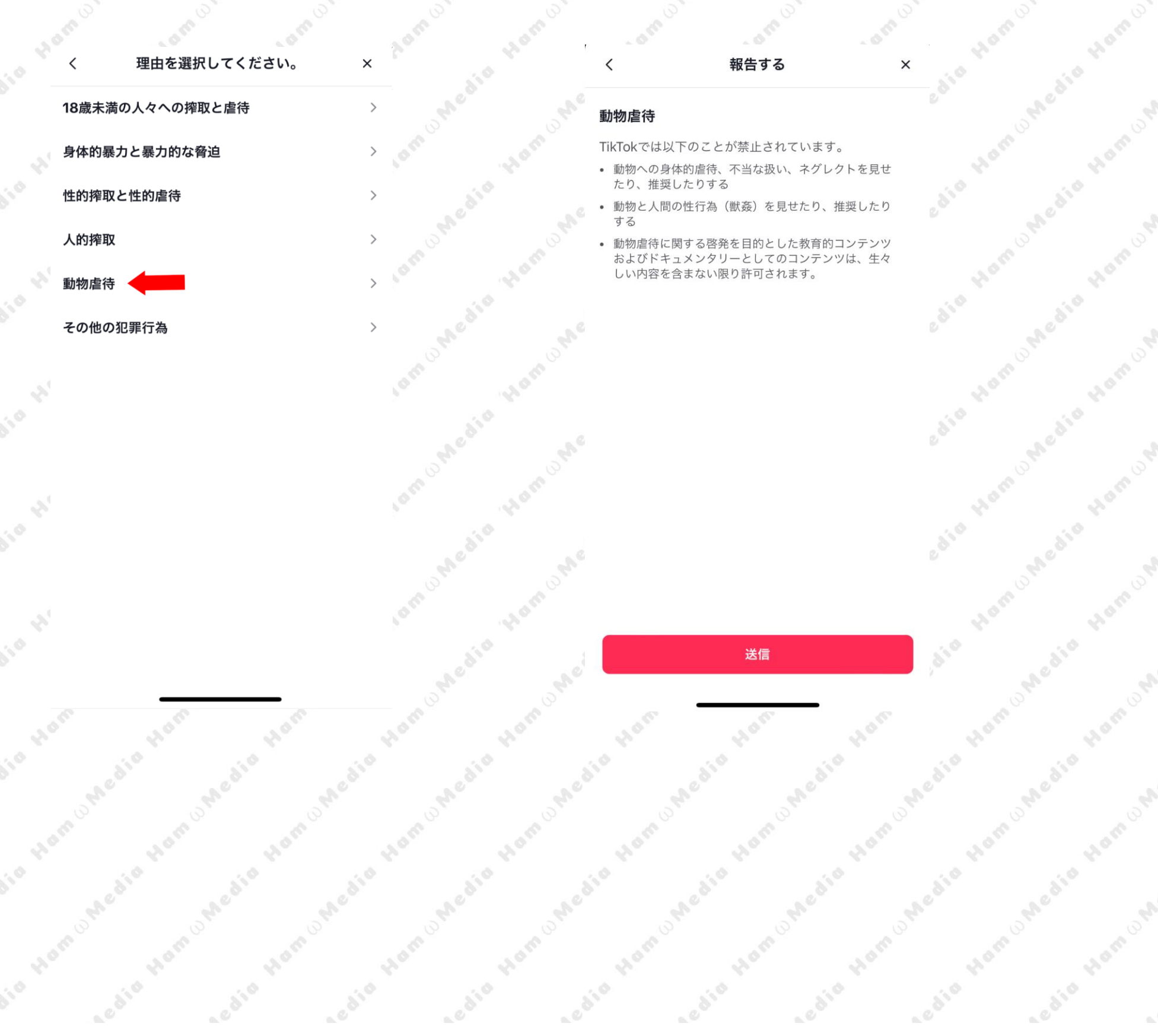

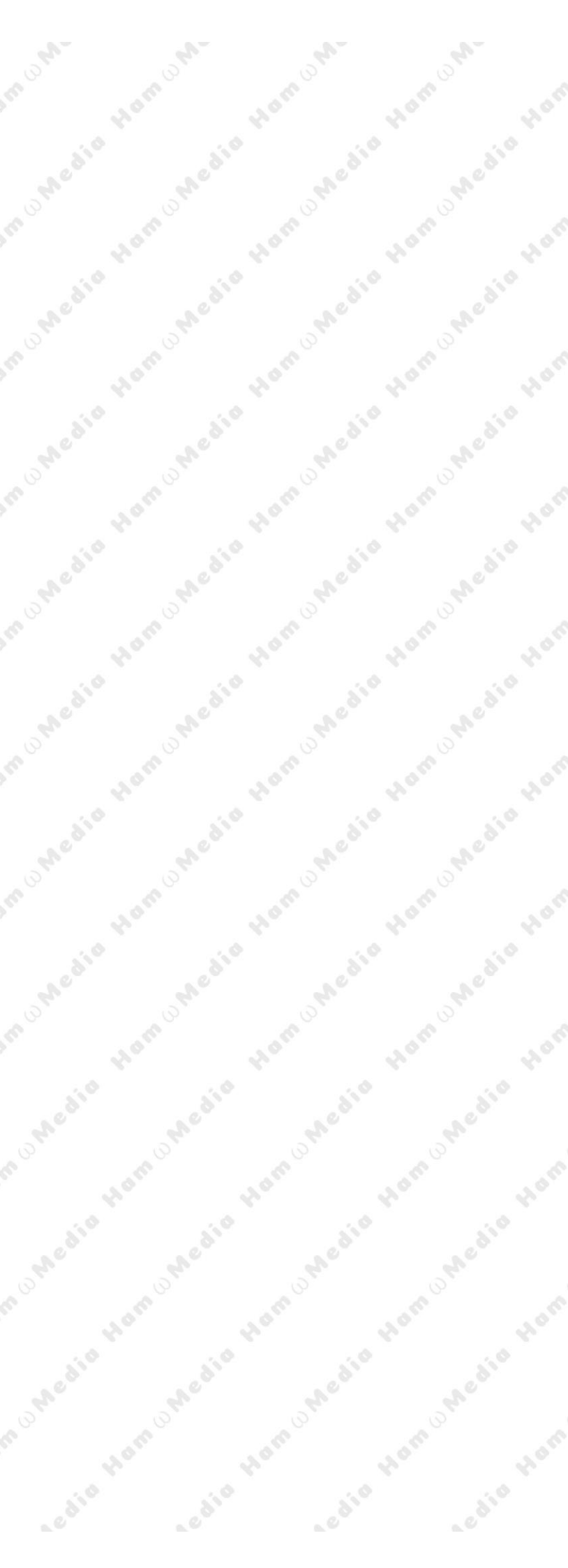